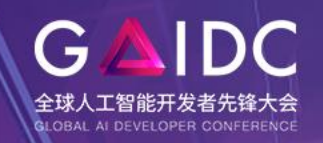

# 2023全球人工智能开发者先锋大会

GLOBAL AI DEVELOPER CONFERENCE 2023

# 2023全球人工智能开发者先锋大会

# 参会团体注册操作指南

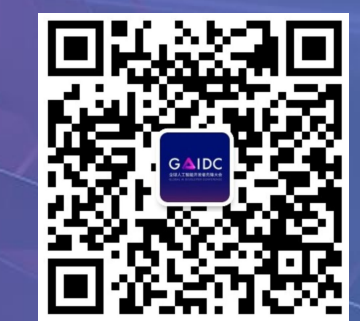

市地和市场 AI 开发者

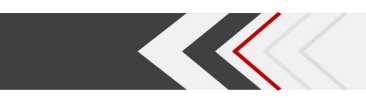

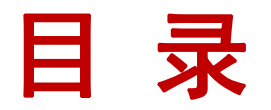

# 1、注册操作

2、团体中心

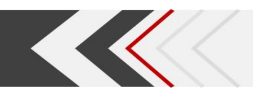

# 一、注册操作

# 进入大会官网,点击首页"立即报名",进入活动注册页面, 选择"参会团体",进入团体报名页面。

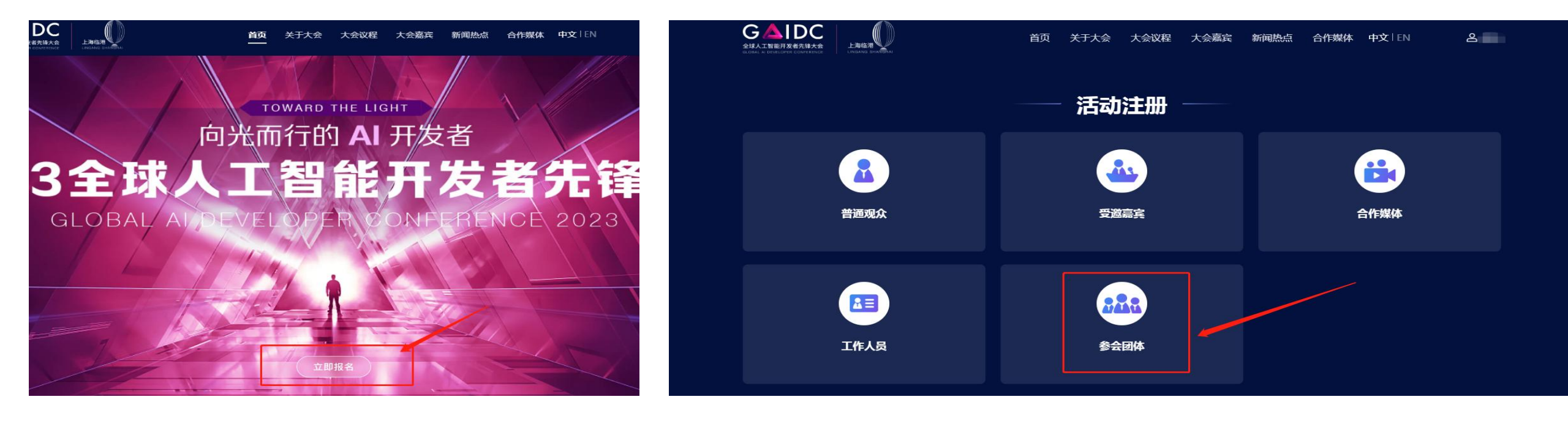

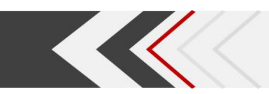

#### 能开发者先锋大会

|                      | 登录/注册       |             |
|----------------------|-------------|-------------|
| *账号 请输入手机/邮箱/用户名     |             |             |
| 请输入手机/邮箱/用户名<br>*验证码 |             |             |
| 请输入验证码               |             | 发送验证码       |
| 3 我已阅读,并同意《报         | 名须知》和《隐私政策》 | 2 in<br>101 |
|                      | 登录/注册       |             |
|                      |             |             |
|                      | 登录/注册       |             |

# 填写手机/邮箱,通过验证码注册

# 跳转至参会团体表单填写页面,填写完成后提交。

| ③ 参会团体报名通道 |     |  |
|------------|-----|--|
| * 团体名称     |     |  |
| 此处为必须项     |     |  |
| * 联系人姓名    |     |  |
|            |     |  |
| * 联系入于机    |     |  |
| * 联系人邮箱    |     |  |
|            |     |  |
|            |     |  |
| □ 暂存       | 下一步 |  |

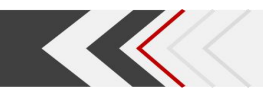

# 报名成功,成为参会团体联系人(团长),点击即可进入团体中心。

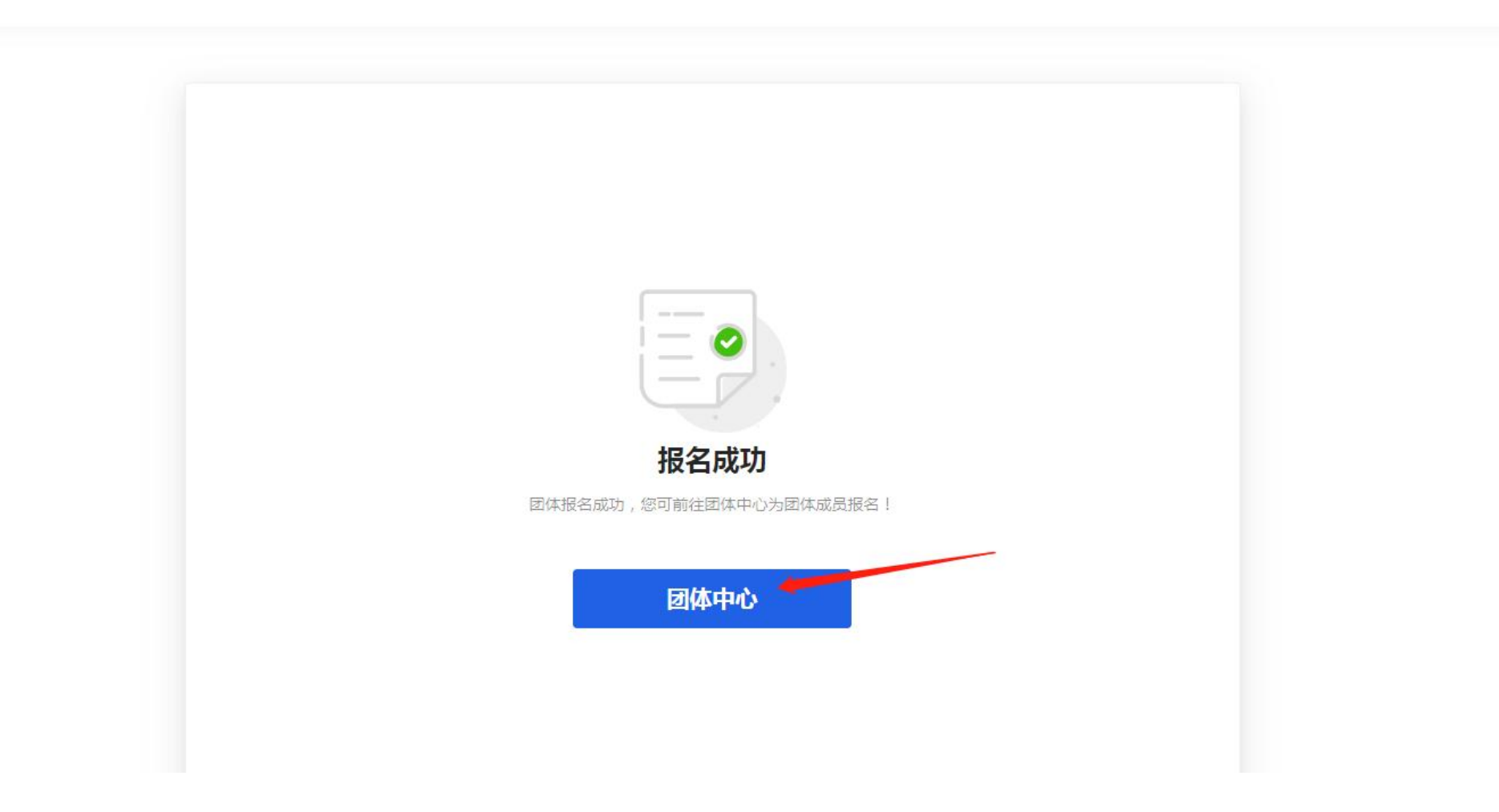

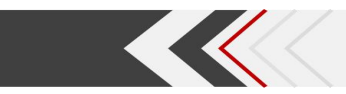

# 团体中心页面:

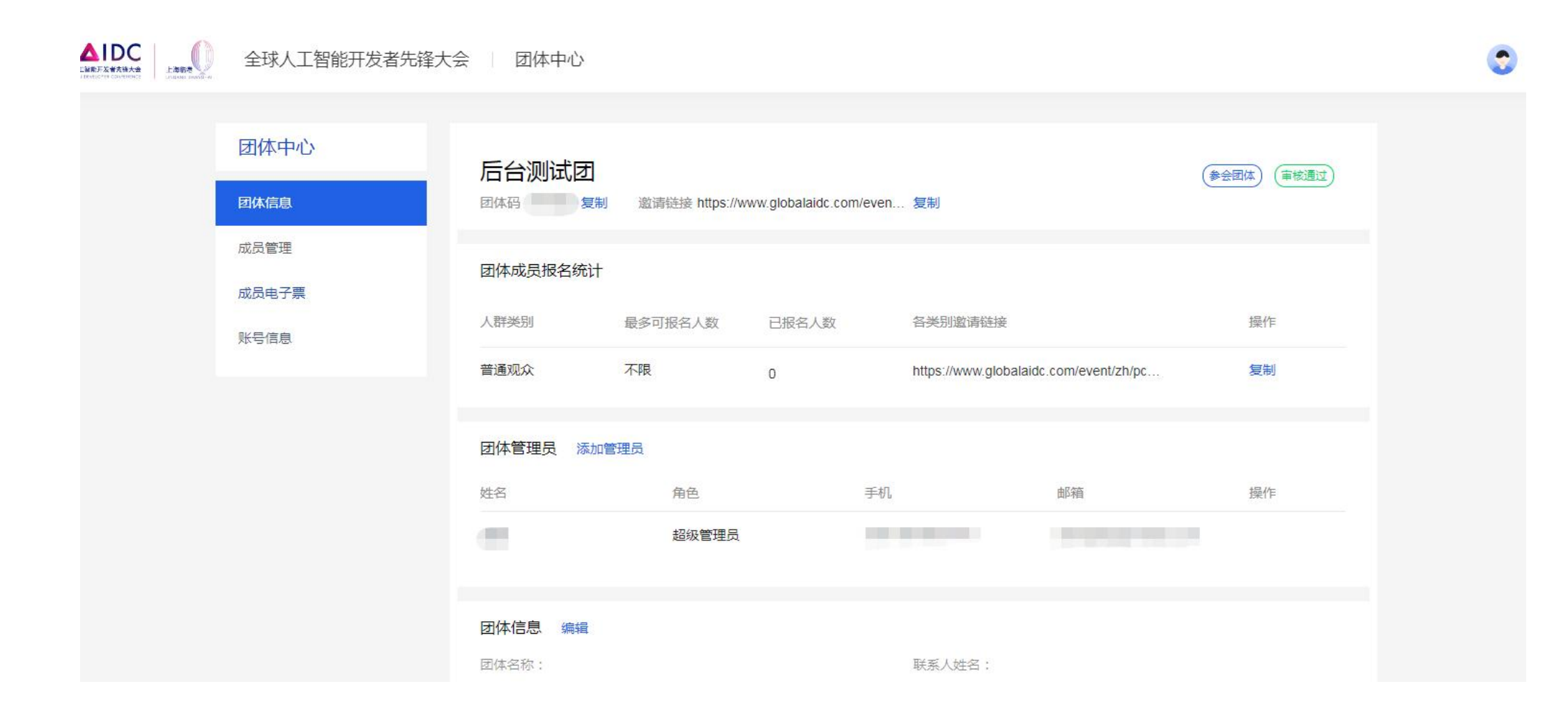

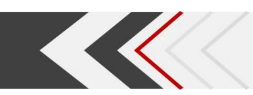

# 二、团体中心

#### 1、团体管理

点击"添加管理员",输入姓名、手机等信息,可添加多位团体管理员;

点击"编辑",即可修改参会团体基本信息。

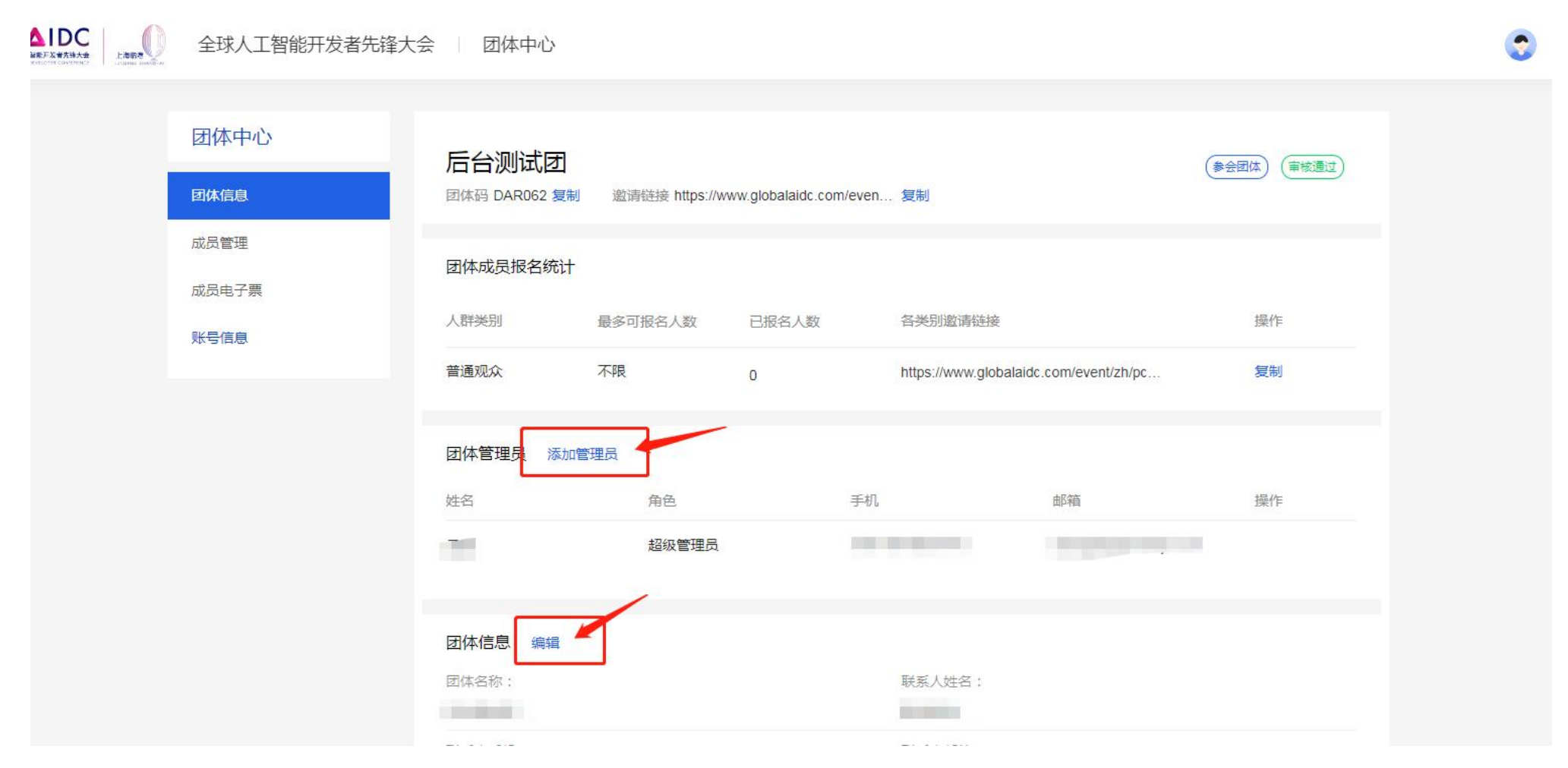

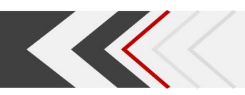

# 2、参会人自行报名

# 复制红框内链接,发送给参会人,参会人通过此链接报名后自动归入本参会团体,成为大 会普通观众。

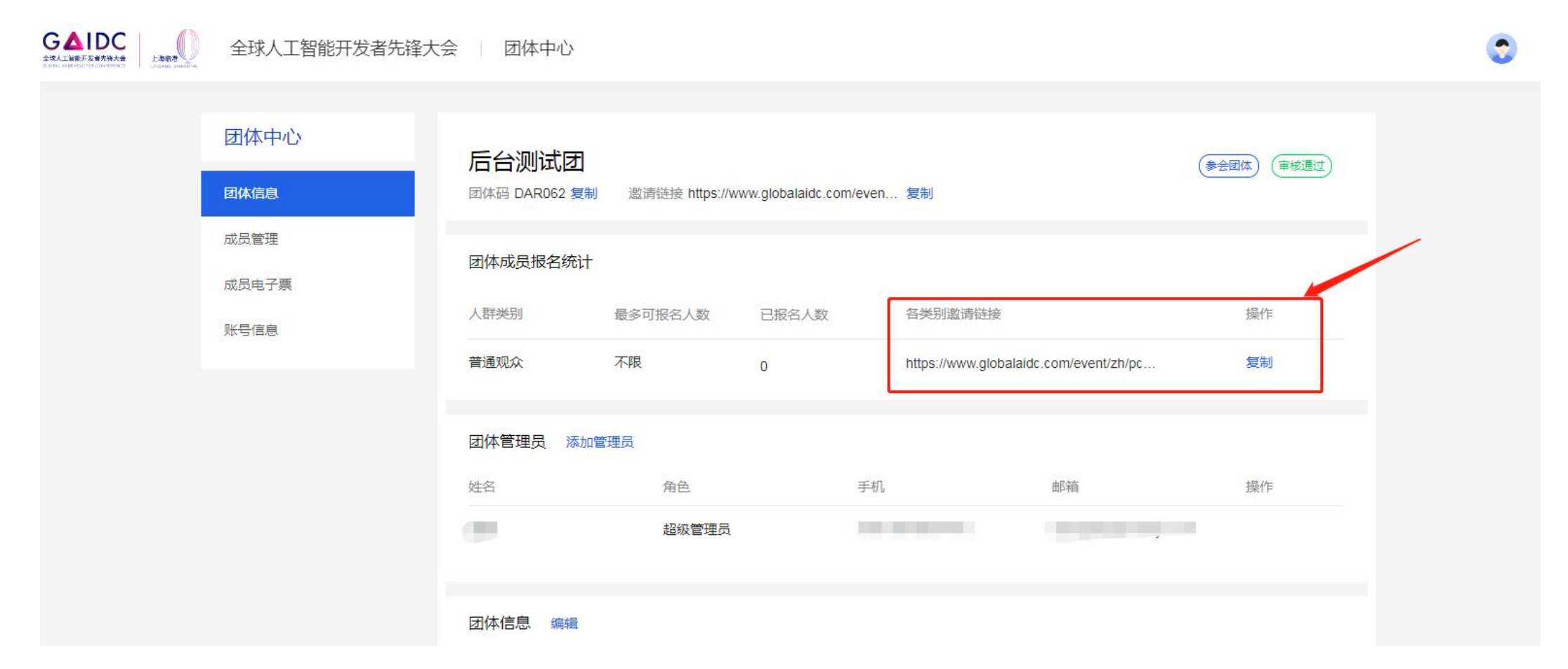

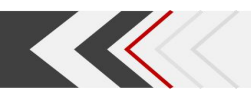

#### 3、团长代报名(分为单独报名和批量导入)

a、单独报名:

#### 进入"成员管理"页面,点击"为成员报名",选择"添加成员"

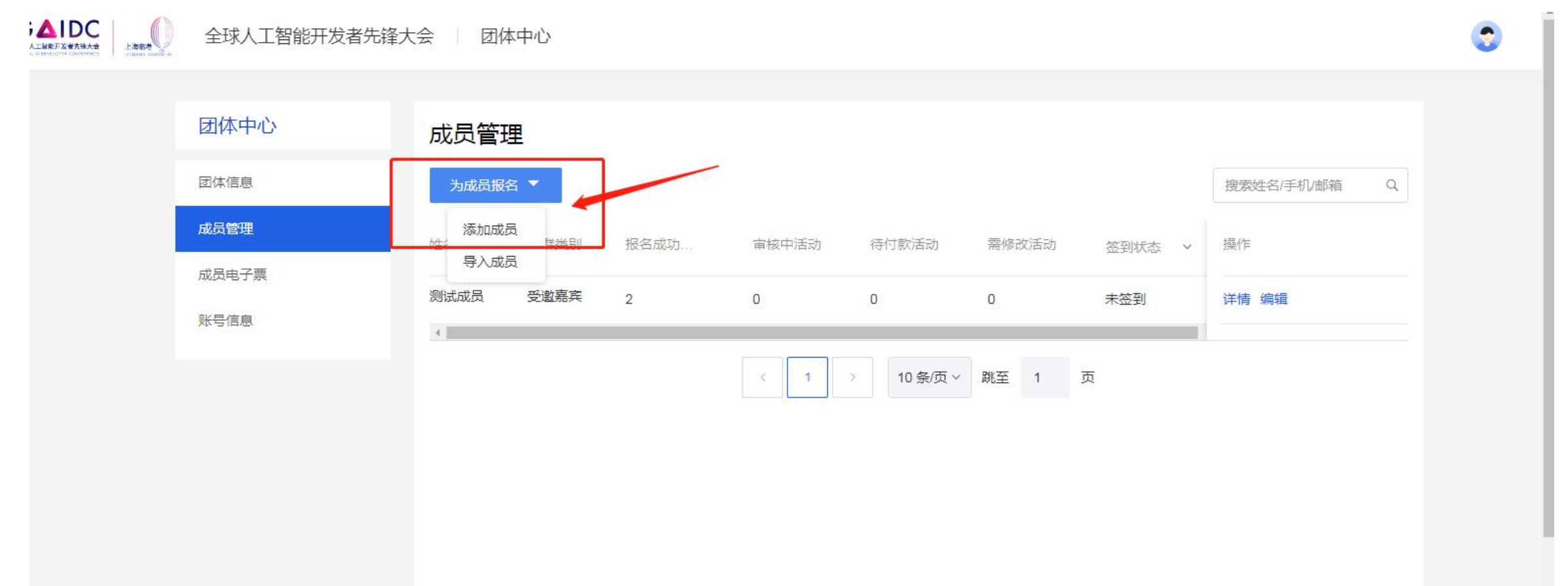

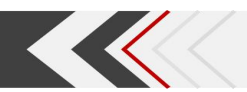

# 勾选参会人所要参加的论坛,下一步; 填写参会人信息后,下一步完成流程提交即可; 也可点击左下角"继续添加",统一提交。

| 0 | 全球人工智能开发者先锋才 |                                                                              |    |          | 全球人工智能开发者先锋大 | ~~~~~~~~~~~~~~~~~~~~~~~~~~~~~~~~~~~~~~~ |        |            |
|---|--------------|------------------------------------------------------------------------------|----|----------|--------------|-----------------------------------------|--------|------------|
|   |              |                                                                              |    | •        | 团体中心         | 成员管理                                    |        |            |
|   | 团体中心         | 成员管理                                                                         |    |          | 网体信息         | ② 全球人工智能开发者先锋大会                         |        |            |
|   | 团体信息         | ② 全球人工智能开发者先锋大会                                                              |    |          | 成合物理         |                                         |        |            |
|   | 成员管理         | П # +                                                                        |    |          | 成品电子要        | * 姓名                                    | * 证件   |            |
|   | 成员电子票        | ① 71希式<br>② 2023-02-25 09:30 - 2023-02-25 12:00                              | 羊情 |          | 彩史信白         |                                         | 身份证    | <b>*</b> 0 |
|   | 账号信息         | ◎ 主会场                                                                        |    |          |              |                                         |        |            |
|   |              |                                                                              |    |          |              | * 性别                                    | *生日    |            |
|   |              | ✓ AI框架技术与开源生态论坛 重置:<br>0,0003,00,25,00:00,0003,00,25,10:00                   | 羊情 |          |              | ○男○女                                    |        |            |
|   |              | ◎ 多功能厅                                                                       |    |          |              | * 手机号码                                  | * 电子邮箱 |            |
|   |              |                                                                              | -  |          |              |                                         |        |            |
|   |              | ✔ AI工程化(MLOps)论坛<br>重看記                                                      | 羊情 |          |              | * 公司名称                                  | * 职务   |            |
|   |              | <ul> <li>④ 2023-02-25 09:30 - 2023-02-25 12:00</li> <li>● 多功能会议室1</li> </ul> |    |          |              |                                         |        |            |
|   |              |                                                                              |    |          |              |                                         |        |            |
|   |              | 日选2个 下一步                                                                     |    |          |              | 继续添加                                    |        | 已添加人 下一步   |
|   |              |                                                                              |    | ZRM8jvC8 |              |                                         |        |            |

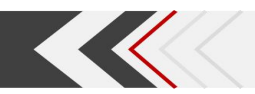

# b、批量导入:

# 进入"成员管理"页面,点击"为成员报名",选择"导入成员"

| LASS OF | 全球人工智能开发者先锋大 | 云会 团体中心   |      |       |         |        |        |              |
|---------|--------------|-----------|------|-------|---------|--------|--------|--------------|
|         | 团体中心         | 成员管理      |      |       |         |        |        |              |
|         | 团体信息         | 为成员报名 🔻   |      |       |         |        |        | 搜索姓名/手机/邮箱 Q |
|         | 成员管理成员电子票    | 添加成员<br>姓 | 报名成功 | 审核中活动 | 待付款活动   | 需修改活动  | 签到状态 > | 操作           |
|         | 账号信息         | 测试成员 受邀嘉宾 | 2    | 0     | 0       | 0      | 未签到    | 详情 编辑<br>    |
|         |              |           |      | < 1   | 10条/页 > | 跳至 1 〕 | 页      |              |
|         |              |           |      |       |         |        |        |              |
|         |              |           |      |       |         |        |        |              |
|         |              |           |      |       |         |        |        |              |
|         |              |           |      |       |         |        |        |              |

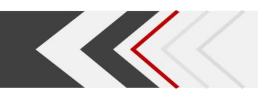

# 选择人群类别-"普通观众",点击"下载文件模板"

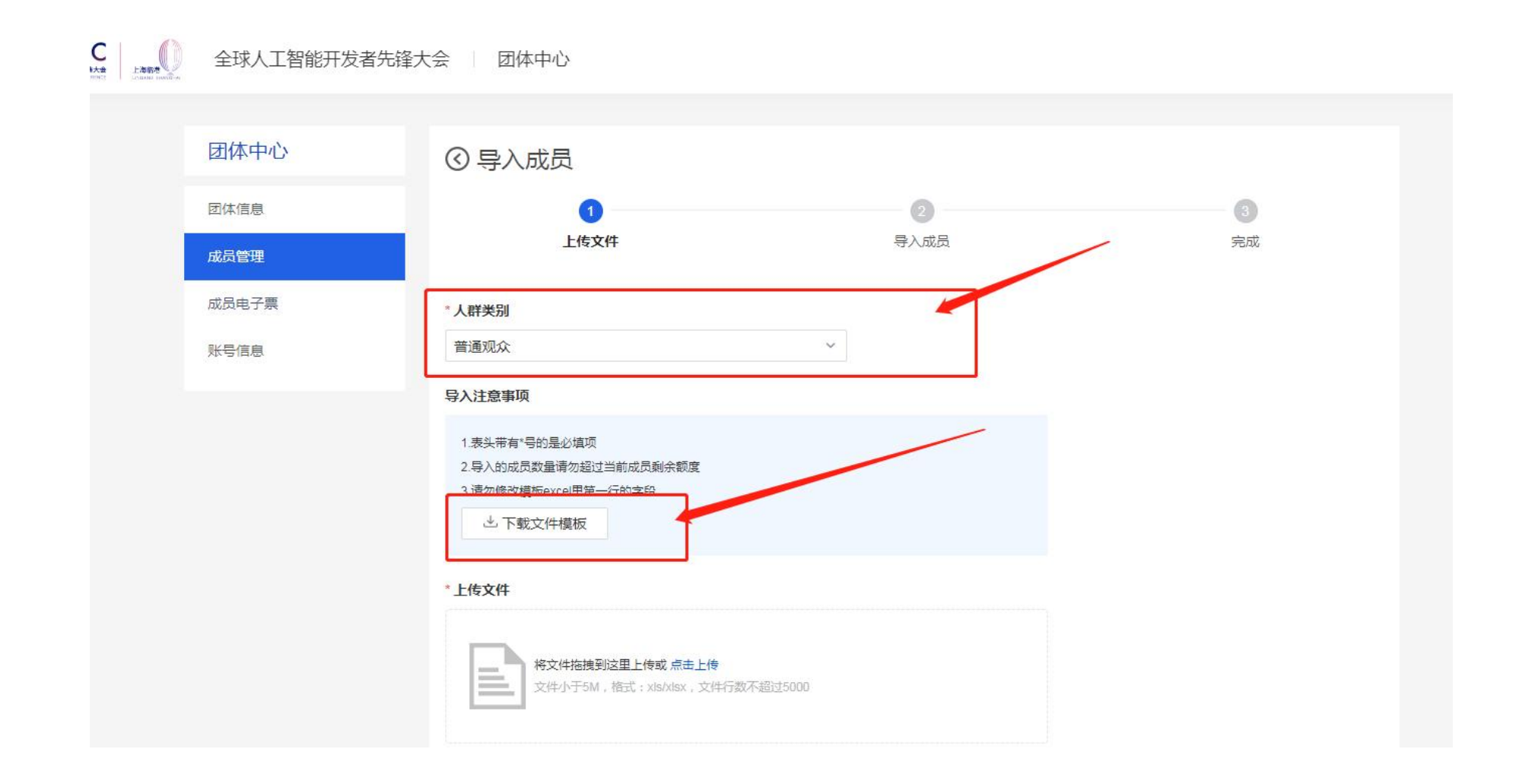

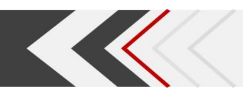

填写已下载的文件模板

# 注意:

- 1、证件类型严格按照证件名称填写(例:身份证/护照/港澳居民来往内地通行证等);
- 2、证件号码务必准确无误;
- 3、生日格式: yyyy/mm/dd(例: 1999/01/24);
- 4、每份参会人名单参加的论坛需相同。

填写完成后,保存,准备上传。

|   | I10   | -     | €        | 2 fx |           |             |          |       |      |      |     |      |   |
|---|-------|-------|----------|------|-----------|-------------|----------|-------|------|------|-----|------|---|
| 1 | A     | В     | С        | D    | E         | F           | G        | Н     | 1    | J    | K   | L    | M |
| 1 | *姓名   | *证件类型 | *证件      | *性别  | *生日       | *手机号码       | *电子邮箱    | *公司名称 | *职务  | *行业  | *国籍 | 1045 |   |
| 2 | 测试成员2 | 身份证   | 61242619 | 95 难 | 1999/0101 | 18989878989 | 1111@qq. | cesh  | cesh | cesh | 中国  |      |   |
| 3 | 测试成员3 | 身份证   | 61242619 | 95 难 | 1999/0101 | 18989878989 | 1111@qq. | cesh  | cesh | cesh | 中国  |      |   |
| 1 | 测试成员4 | 身份证   | 61242619 | 95 难 | 1999/0101 | 18989878989 | 1111@qq. | cesh  | cesh | cesh | 中国  |      |   |
| 5 |       |       |          |      |           | ۲ä -        |          |       |      |      |     |      |   |
| 5 |       |       |          |      |           |             |          |       |      |      |     |      |   |
| 5 |       |       |          |      |           | L[] *       |          |       |      |      |     |      |   |

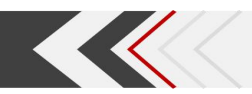

# 上传文件后,勾选本批参会人参加的论坛,页面拉到底,点击下一步即批量添加完成。

| <b>O</b> | 全球人工智能开发者先锋大 | 会 团体中心                                                               |           |    | 3 |
|----------|--------------|----------------------------------------------------------------------|-----------|----|---|
|          |              | ₩ 参会个人模板 ×                                                           |           |    |   |
|          |              | 1 待导入成员3人                                                            |           |    |   |
|          |              | * 同期会<br>请选择参加同期会                                                    |           |    |   |
|          |              | 开幕式<br>① 2023-02-25 09:30 - 2023-02-25 12:00<br>① 主会场                | 剩余 999914 | 免费 |   |
|          |              | AI框架技术与开源生态论坛<br>① 2023-02-25 09:30 - 2023-02-25 12:00<br>① 多功能厅     | 剩余 999925 | 免费 |   |
|          |              | AI工程化(MLOps)论坛<br>① 2023-02-25 09:30 - 2023-02-25 12:00<br>⊙ 多功能会议室1 | 剩余 999936 | 免费 |   |
|          |              |                                                                      |           |    |   |

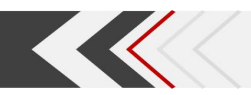

# 4、团体成员管理

点击成员后"详情"、"编辑"即可编辑和查看成员基本信息。

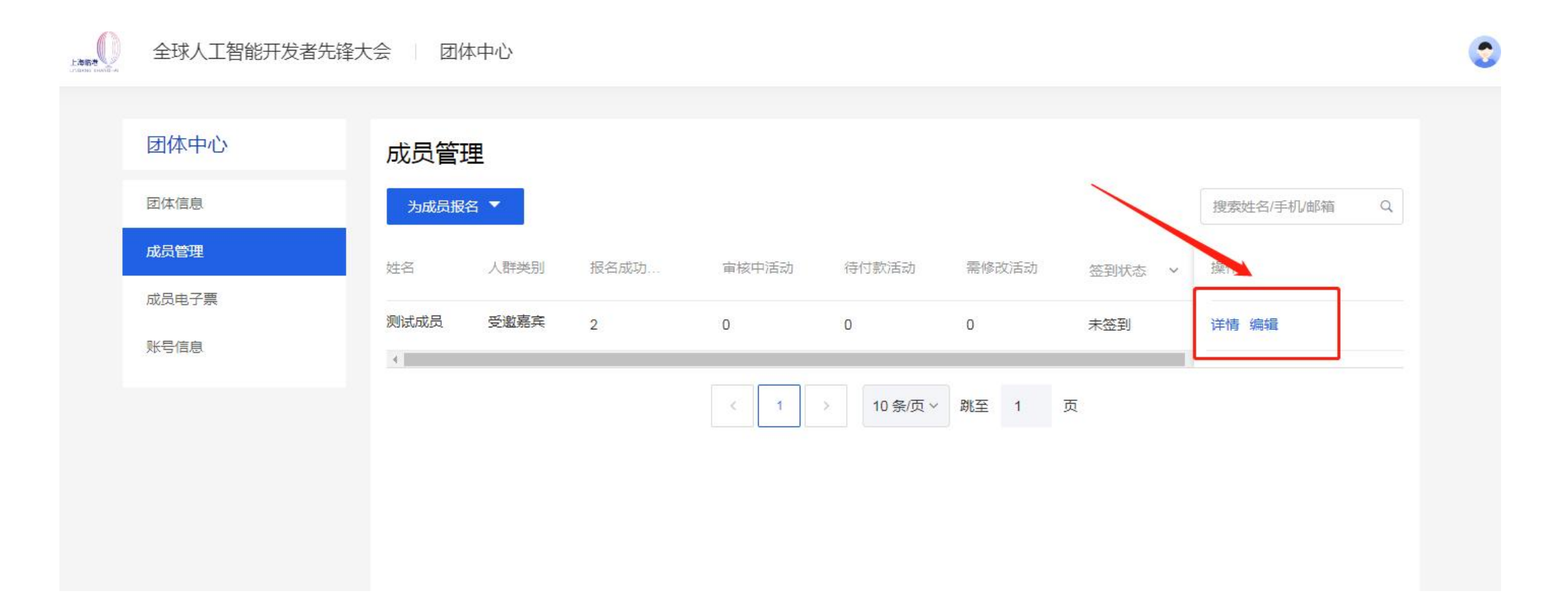

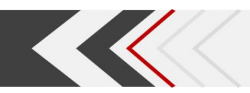

# 详情内可查看成员报名活动审核状态

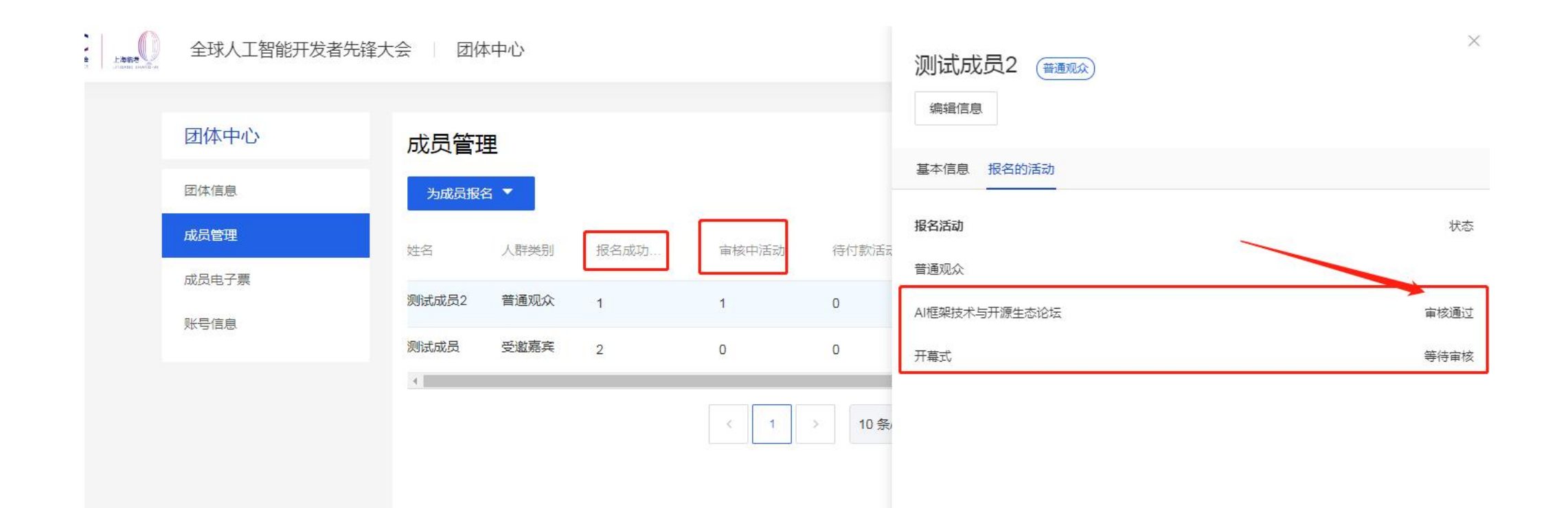

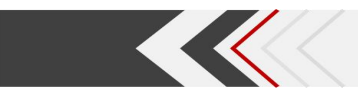

## 点击"成员电子票",点击"详情"即可编辑和查看成员参会电子票信息。

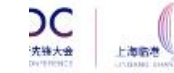

全球人工智能开发者先锋大会 团体中心

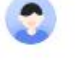

| 团体中心  | 成员电子票 | 共1张电子票       |      |             |             | 搜索姓名/手机/邮箱/公司 Q |
|-------|-------|--------------|------|-------------|-------------|-----------------|
| 团体信息  | 姓名    | 签到码          | 状态 > | 手机          | 邮箱          | 操作              |
| 成员管理  | 测试成员  | 100399290198 | 未签到  | 18710467878 | 1232@qq.com | 详情              |
| 成员电子票 |       |              |      |             |             |                 |
| 账号信息  |       |              |      |             |             |                 |
|       |       |              |      |             |             |                 |
|       |       |              |      |             |             |                 |
|       |       |              |      |             |             |                 |
|       |       |              |      |             |             |                 |

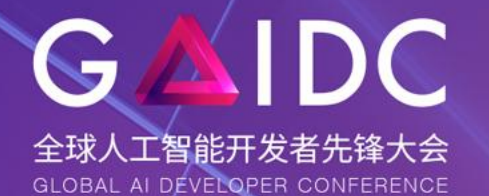

上海临港

LINGANG SHANGHAI

SANA L海市人工智能行业协会 Shanghat Al Industry Association

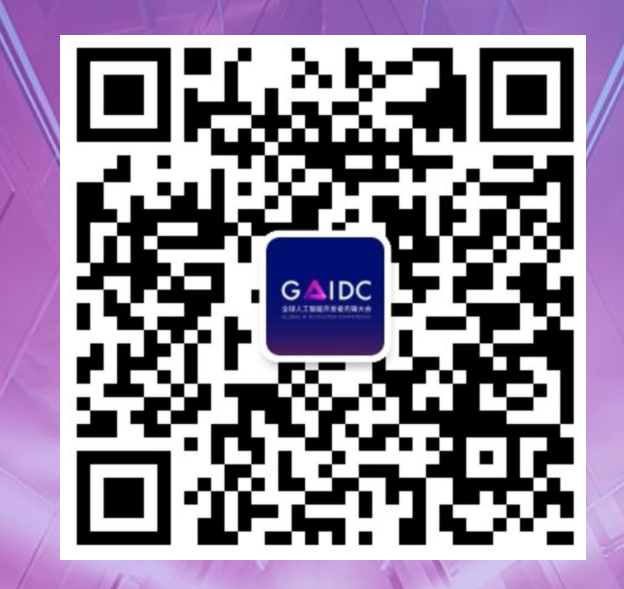

上海.临港

https://www.globalaidc.com

2023.2.25~2023.2.26